## 保護者向け手順書 ~学校からのお知らせ編~

1 学校からのお知らせ機能

C4th Home&School には、「学校からのお知らせ」機能があります。 学校配信メールと学校からのお知らせ機能の違いは下記のとおりです。

| 機能        | PDF や jpg 等の添付 | アンケート | 配信内容の検索 |
|-----------|----------------|-------|---------|
| 学校からのお知らせ | 0              | 0     | 0       |
| 学校配信メール   | ×              | ×     | ×       |

なお、学校からのお知らせに対して、返信や、保護者から学校に連絡を送ることはできません。

①学校からのお知らせが届く

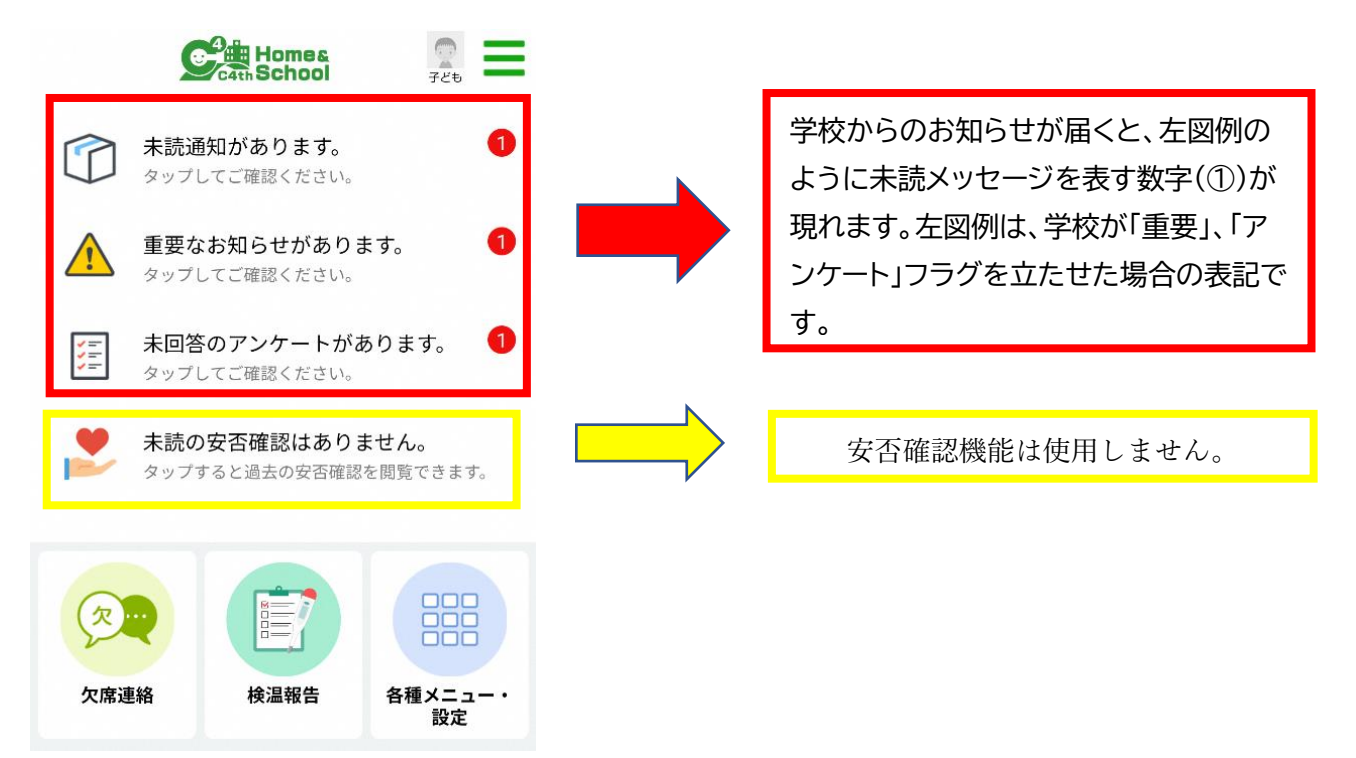

## ②「未読通知があります」をタップし、学校からのお知らせを確認する。

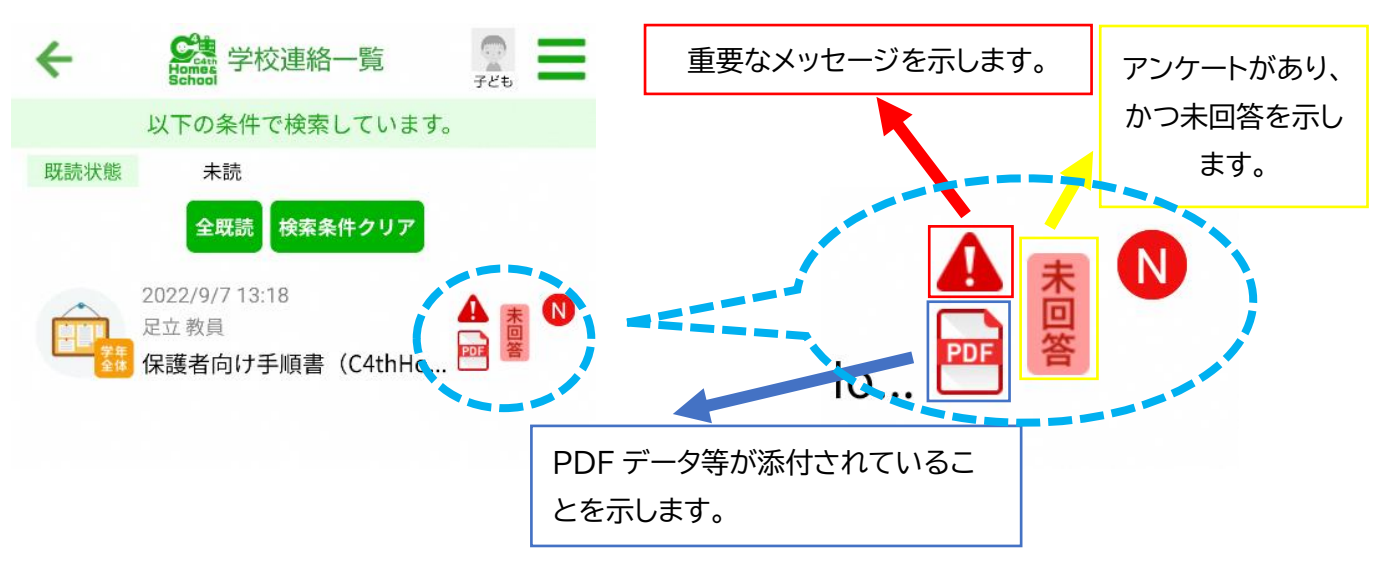

## ③確認したい配信をタップする。

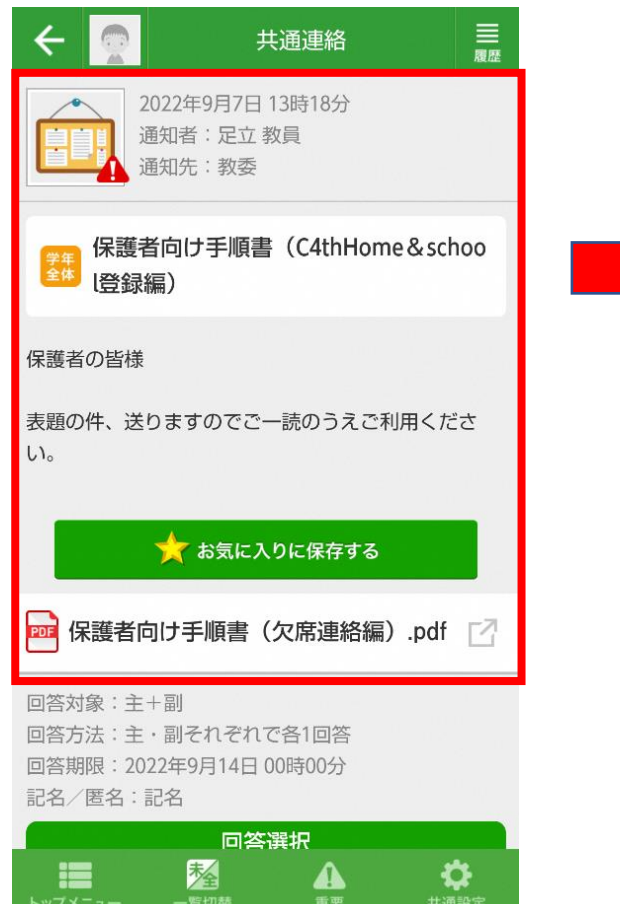

確認したい配信をタップすると、配信 内容が表示されます。

## ④添付されている PDF 等を確認する。アンケートに回答する。

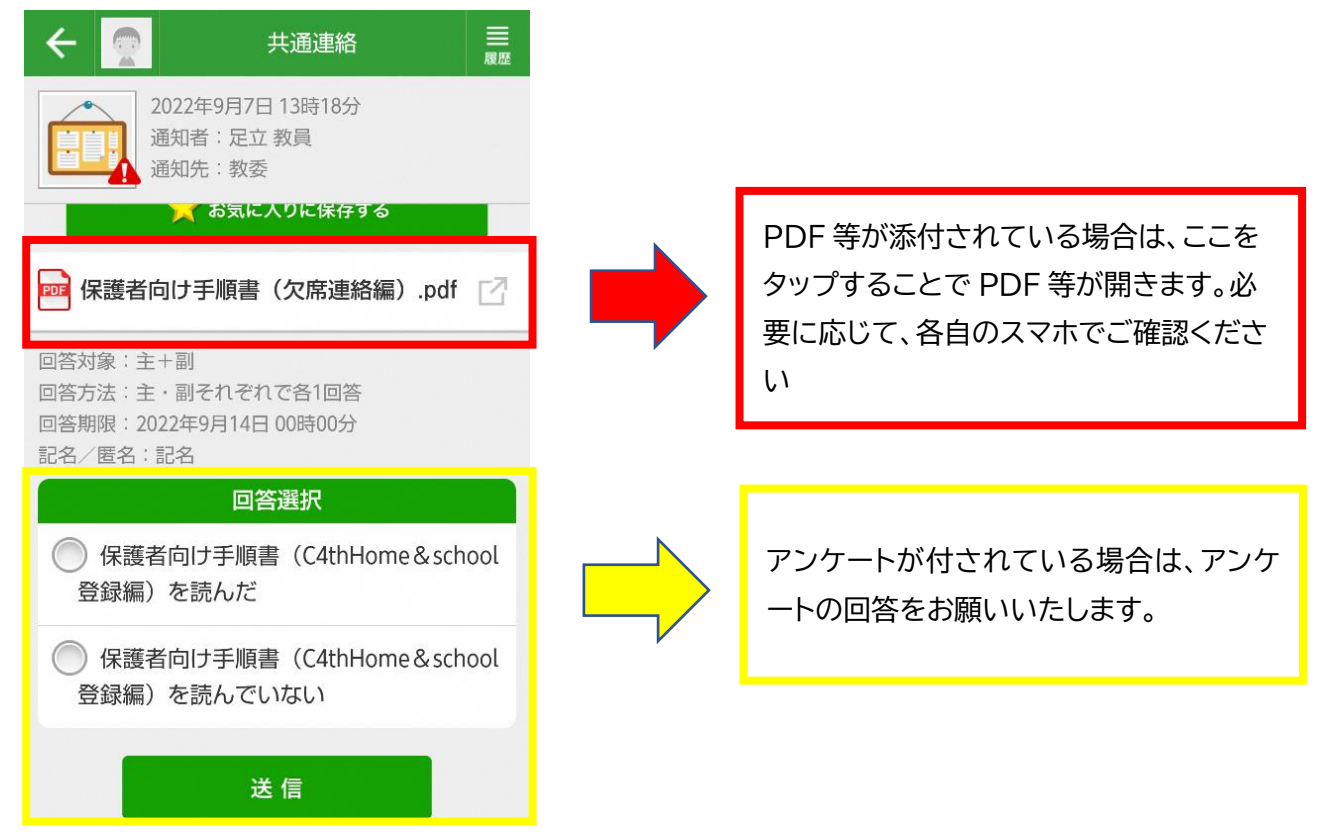

学校からのお知らせを確認したり、アンケートに回答すると下図のような表記に変わります。

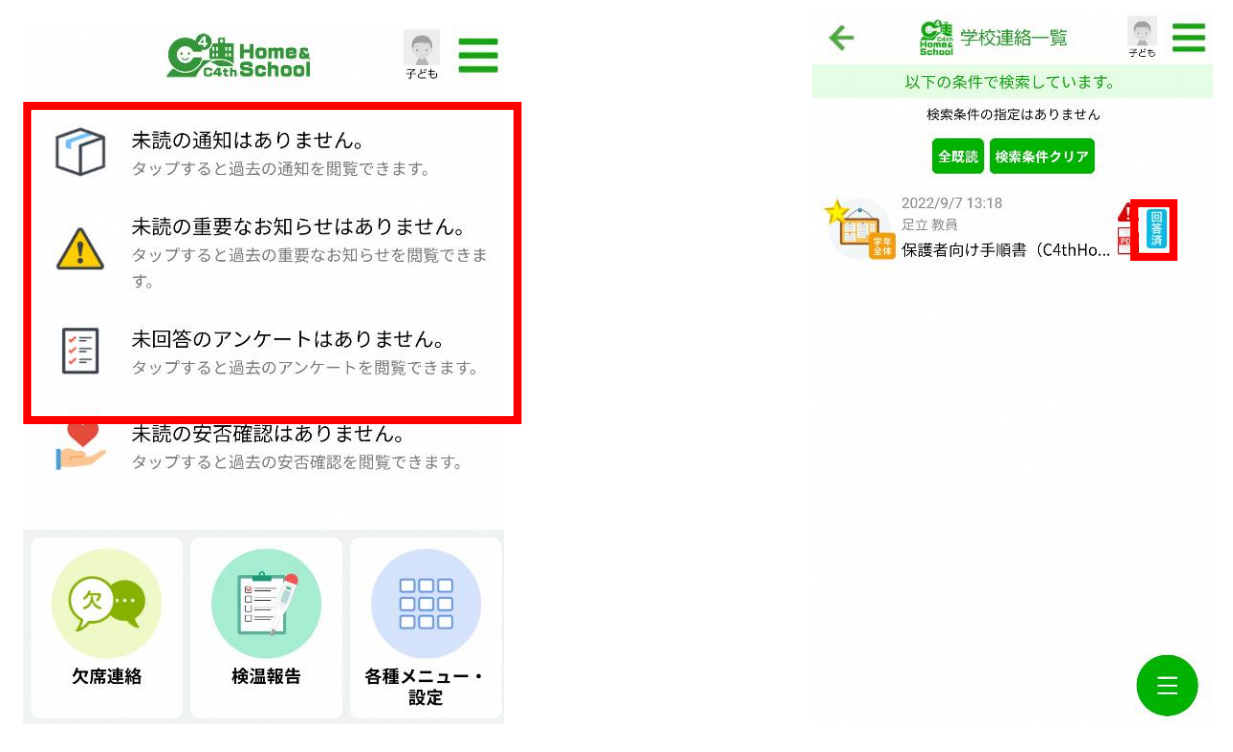

⑤過去の学校からのお知らせを確認したい場合

下左図のように、「以下の条件で検索しています。」をタップすると、右図の検索条件画面に移行します。

| ← 经注意 学校連絡一覧 📄 🚍 | ←  ◆ ◆ |
|------------------|----------------------------------------------------------------------------------------------------|
| 以下の条件で検索しています。   | 検索条件を入力してください。                                                                                                    |
| 成績状態 木読          | カテゴリ                                                                                                    |
| 2022/9/7 13:18   | カテゴリを選択してください。 🗸 🗸 🗸                                                                                                    |
|                  | 通知レベル                                                                                                    |
|                  | 通知レベルを選択してください。 🗸 🗸                                                                                                    |
|                  | 重要レベル                                                                                                    |
|                  | 重要レベルを選択してください。 🗸 🗸 🗸                                                                                                    |
|                  | 既読状態                                                                                                    |
|                  | 未読 🗸 🗸                                                                                                    |
|                  | アンケート                                                                                                    |
|                  | アンケート状態を選択してください。 🗸 🗸 🗸 🗸 🗸                                                                                                    |
|                  | お気に入り                                                                                                    |
|                  | お気に入りを選択してください。 🗸 🗸 🗸                                                                                                    |